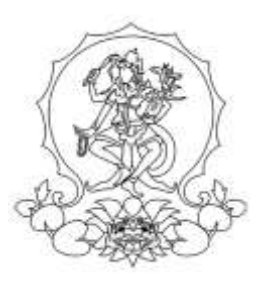

# KEMENTERIA PENDIDIKAN, KEBUDAYAAN, RISET, DAN TEKNOLOGI INSTITUT SENI INDONESIA DENPASAR

Alamat : Jalan Nusa Indah Denpasar □(0361) 227316, (0361) 233100 Website : http://www.isi-dps.ac.id, E-Mail : <u>rektor@isi-dps.ac.id</u>

## PENGUMUMAN Nomor : 4921/IT5/DT.00.00/2023

## TENTANG PERPANJANGAN PENDAFTARAN KEMBALI DAN REGISTRASI NOMOR INDUK MAHASISWA (NIM) BAGI CALON MAHASISWA BARU HASIL SELEKSI NASIONAL BERDASARKAN PRESTASI (SNBP) TAHUN 2023

Disampaikan kepada Calon Mahasiswa Baru Hasil Seleksi Nasional Berdasarkan Prestasi (SNBP) tahun 2023 di lingkungan Institut Seni Indonesia Denpasar yang belum melakukan registrasi, bahwa Pendaftaran Kembali dan Registrasi Nomor Induk Mahasiswa (NIM) bagi Calon Mahasiswa Baru Jalur SNBP tahun 2023 diperpanjang sampai dengan **Kamis, 25 Mei 2023, pukul 23.59 WITA.** Registrasi dilakukan melalui tautan aplikasi https://natamahardika.isi-dps.ac.id/

Demikian diumumkan untuk mendapat perhatian. Atas kerja samanya disampaikan terima kasih.

20 Mei 2023 a.n. Rektor, Wakil Rektor Bidang Akademik, Kemahasiswaan, dan Alumni, h OENP Anak Agung Gede Rai Remawa NIP. 196412311990031030

Tembusan:

- 1. Rektor ISI Denpasar sebagai laporan
- 2. Kepala Biro Umum dan Keuangan
- 3. Kepala UPT TIK untuk diunggah ke laman
- 4. Dekan Fakultas di lingkungan ISI Denpasar
- 5. Koordinator Program studi di Lingkungan ISI Denpasar
- 6. Pimpinan Bank BPD Kantor Cabang Utama Denpasar

Lampiran:

#### Cara Melakukan Pembayaran dengan Virtual Account (VA)

Calon Mahasiswa Baru hasil seleksi SNBP Tahun 2023 melakukan pembayaran ke rekening BPD Bali melalui virtual account ISI Denpasar.

Virtual account ISI Denpasar terdiri dari:

- 1. Kode Bank BPD Bali (129)
- 2. Kode Prefik ISI Denpasar (5227)
- 3. Kode ID (virtual account) calon mahasiswa/mahasiswa bersangkutan yang akan muncul melalui aplikasi (contoh : 123456789)

Maka Format Virtual Account ISI Denpasar adalah 1295227123456789

- A. Pembayaran melalui mobile banking BPD Bali:
  - 1) Masukkan username dan password/PIN pada aplikasi mobile banking
  - 2) Pilih menu "Pembayaran"
  - 3) Pilih "Pendidikan"
  - 4) Input nomor ID (virtual account)
  - 5) Pilih ISI Denpasar
  - 6) Input PIN mobile banking, untuk melanjutkan transaksi
  - 7) Selesai
- B. Pembayaran melalui ATM Bersama:
  - 1) Pilih bahasa
  - 2) Masukkan PIN e-banking anda
  - 3) Pilih "Transaksi Lainnya"
  - 4) Pilih "Transefer"
  - 5) Pilih "ke Rekening Bank Lain ATM Bersama/Link"
  - 6) Masukkan rekening tujuan (virtual account ISI Denpasar), contoh : 1295227123456789 lalu tekan "Benar"
  - 7) Silahkan isi nomor refrensi (dapat juga dikosongkan), kemudian tekan "Benar"
  - 8) Muncul layar konfirmasi yang berisi nomor rekening tujuan Bank beserta jumlah yang dibayar;
  - 9) Jika telah sesuai/benar, tekan "Benar"
  - 10) Selesai
- C. Pembayaran melalui mobile/e-banking Bank Lain:
  - 1) Login pada alamat internet Banking anda;
  - 2) Pilih menu "Transefer"
  - 3) Pilih menu "Transefer Antar Bank"
  - 4) Pilih Bank tujuan, yaitu "Bank BPD Bali"
  - 5) Masukkan nomor rekening tujuan (virtual account ISI Denpasar) tanpa kode Bank, contoh : 5227123456789
  - 6) Input nominal yang ingin di transefer (sesuai nominal tagihan), lalu tekan "Benar"
  - 7) Muncul layar konfirmasi yang berisi nomor rekening tujuan beserta jumlah nominal yang dibayar
  - 8) Masukkan password/PIN
  - 9) Selesai

#### D. Pembayaran Langsung Tunai

- 1) Mahasiswa datang ke TELLER Bank BPD Bali terdekat
- 2) Mahasiswa mengisi formulir/slip lembar setoran Bank BPD Bali
  - Mengisi jumlah/nominal setoran
  - Mengisi Rekening tujuan (virtual account ISI Denpasar) contoh : 1295227123456789
  - dll (sesuai formulir)
- 3) Setorkan uang ke Teller BPD Bali
- 4) Mahasiswa menerima bukti setoran dari Bank
- 5) Selesai

### Catatan :

Melakukan pembayaran langsung tunai, harap menyimpan bukti setoran yang telah ada validasi Bank BPD Bali